วิธีตั้งค่าการเชื่อมต่อ VPN ในระบบ Android เพื่อเข้าใช้ฐานข้อมูลทางการแพทย์ คณะแพทยศาสตร์ มหาวิทยาลัยธรรมศาสตร์

<u>ขั้นตอนที่ 1</u> เครื่องใช้งาน Internet ได้ <u>ขั้นตอนที่ 2</u> ติดตั้ง VPN แบบ L2TP

## 1. เมื่ออยู่บนหน้าจอ Home ให้เลือก Icon "การตั้งค่า"

| 18:30 | 5               |                             |                   |             |             | 97% اוו 🌂          |  |
|-------|-----------------|-----------------------------|-------------------|-------------|-------------|--------------------|--|
|       | ค้นหาด้วย Finde |                             |                   |             |             |                    |  |
|       |                 | G © M<br>9 <b>0</b> 4<br>\$ | •••               |             | <b>(</b>    | C                  |  |
|       | Samsung         | Google                      | Microsoft Apps    | Play Store  | Play Music  | โทรศัพท์           |  |
|       | <b>บ</b> ้อความ | <b>้</b><br>กล้องถ่ายรูป    | <b>เ</b> กลเลอรี่ | นาฬิกา      | รายชื่อ     | <b>เว</b> รดั้งค่า |  |
|       | 21              | ×÷                          |                   | <b>1</b>    |             | GR                 |  |
|       | บฏพน            | เครองคดเลข                  | Notes             | Smart Tutor | Galaxy Gift | แบดมาษา            |  |
|       | LINE            | Instagram                   | Shopee            | Lazada      | TrueMoney   | Seller<br>Seller   |  |
|       |                 |                             |                   |             |             |                    |  |
|       | เป้าดัง         |                             |                   |             |             |                    |  |
|       |                 |                             | • 0               | 0           |             |                    |  |

## 2. เลือก "การเชื่อมต่อ"

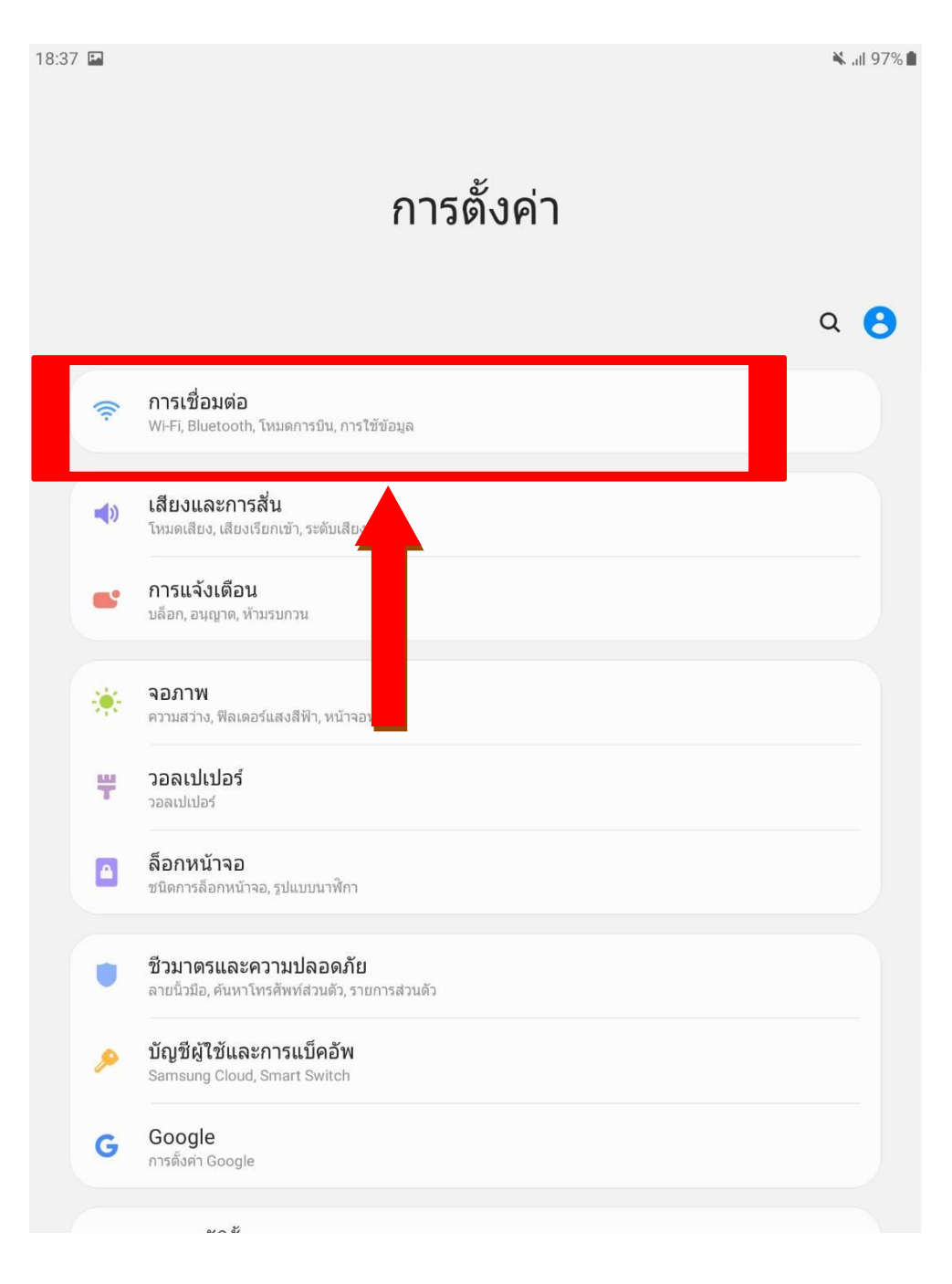

3. เลือก "การตั้งค่าการเชื่อมต่อเพิ่มเติม"

| 18:37 |                                                              | 🔌 .ıl 97% 🗎 |
|-------|--------------------------------------------------------------|-------------|
| <     | การเชื่อมด่อ                                                 | Q           |
|       | <b>Wi-Fi</b><br>เชื่อมด่อกับเครือข่าย Wi-Fi                  | $\bigcirc$  |
|       | Bluetooth<br>เชื่อมต่อไปยังอุปกรณ์ Bluetooth ใกล้เคียง       | $\bigcirc$  |
|       | <b>โหมดการบิน</b><br>ปิดการโทร การส่งข้อความ และข้อมูลมือถือ | $\bigcirc$  |
|       | การใช้ข้อมูล                                                 |             |
|       | ฮอดสปอดมือถือและการแชร์อินเทอร                               |             |
|       | การดั้งค่าการเชื่อมด่อเพิ่มเดิม                              |             |
|       | กำลังมองหารายการอื่นอยู่หรือไม่?                             |             |
|       | Samsung Cloud                                                |             |
|       | ดาแทนง                                                       |             |
|       |                                                              |             |
|       |                                                              |             |
|       |                                                              |             |
|       |                                                              |             |
|       |                                                              |             |
|       |                                                              |             |
|       |                                                              |             |

## 4. เลือก VPN

| 18:37 |                                                        | 🔌 .il 97% 🗎 |
|-------|--------------------------------------------------------|-------------|
| <     | การตั้งค่าการเชื่อมต่อเพิ่มเดิม                        |             |
|       | การคันหาอุปกรณ์ใกล้เ <i>ห</i> ้<br>เขิด                |             |
|       | พิมพ์                                                  |             |
|       | ดาวน์โหลดบูสเตอร์                                      |             |
|       | VPN<br>ดั้งค่าและจัดการ Virtual Private Networks (VPN) |             |
|       | DNS ส่วนบุคคล<br><sup>ปิด</sup>                        |             |
|       | Ethernet                                               |             |
|       |                                                        |             |
|       |                                                        |             |
|       |                                                        |             |
|       |                                                        |             |
|       |                                                        |             |
|       |                                                        |             |
|       |                                                        |             |
|       |                                                        |             |
|       |                                                        |             |
|       |                                                        |             |
|       |                                                        |             |

## 5. เลือก "เพิ่มโปรไฟล์ VPN"

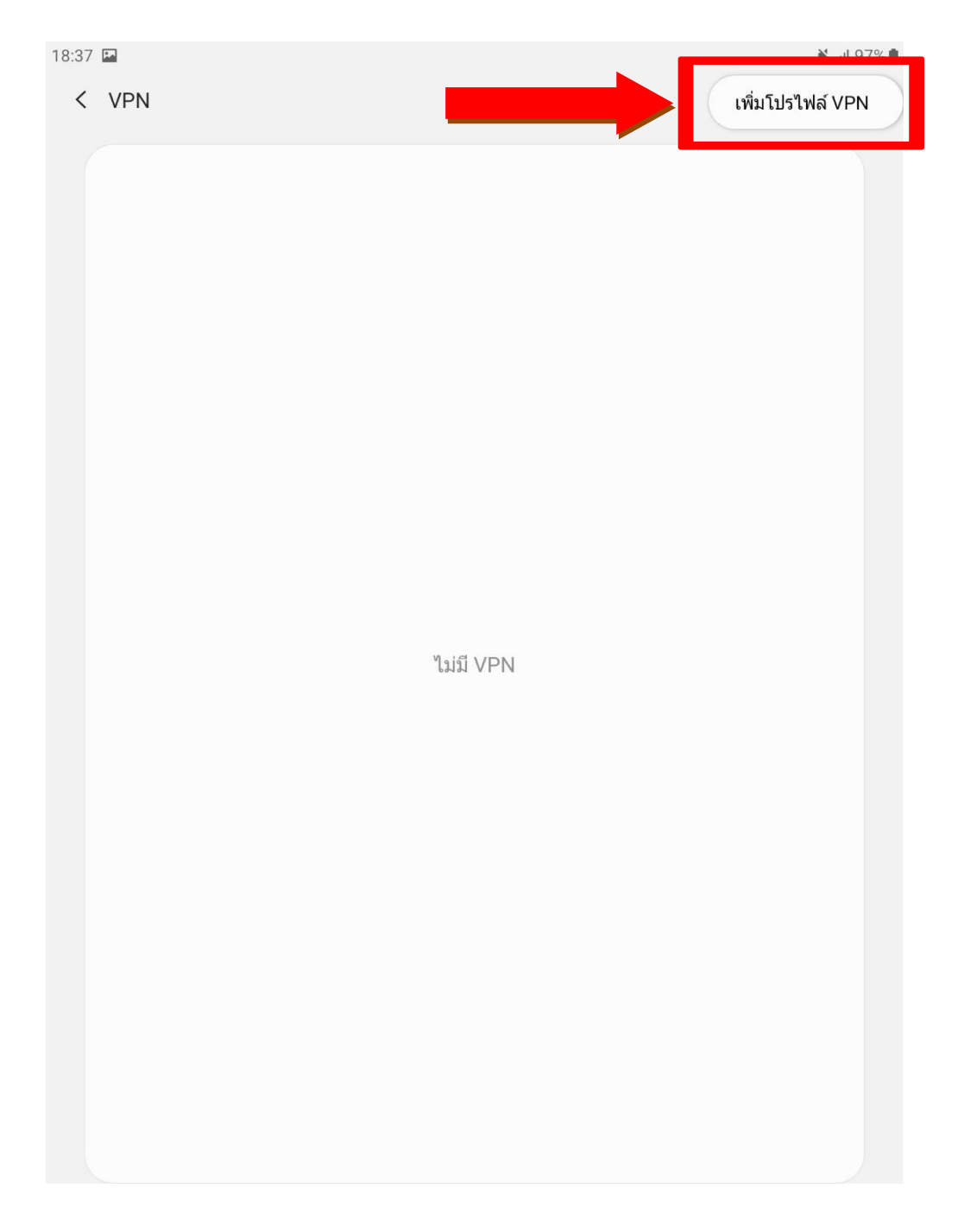

ใส่ข้อมูลแล้ว กดปุ่ม "บันทึก"

| ชนิด                                      |       |  |
|-------------------------------------------|-------|--|
|                                           |       |  |
| L2TP/IPSec PSk                            | < 🔹 🔁 |  |
| ที่อยู่เซิร์ฟเวอร์<br>203.131.209.132 •   | -3    |  |
| ความลับ L2TP<br>ไม่ใช้                    |       |  |
| ดัวระบุ IPSec<br>ไม่ใช้                   |       |  |
| คีย์ที่ใช้ร่วมกันล่วงหน้าของ IPse         | 20    |  |
| 🔵 แสดงตัวเลือกขั้นสูง                     | l     |  |
| <sup>ชื่อผู้ใช้</sup><br>BET0029 <u>5</u> |       |  |
| รหัสผ่าน                                  |       |  |
| 🔿 VPN เปิดตลอด                            |       |  |

- หมายเลข 1 ชื่อ: VPN\_MED
- หมายเลข 2 ชนิด: L2TP/IPSec PSK
- หมายเลข 3 ที่อยู่เซิร์ฟเวอร์: 203.131.209.132
- หมายเลข 4 คีย์ที่ใช้ร่วมกันล่วงหน้าของ IPSec: medtu2533
- หมายเลข 5 ชื่อผู้ใช้: บัญชีคณะแพทยศาสตร์ออกให้ เช่น 6711670438, AOT0001<mark>(ใช้ตัวพิมพ์ใหญ่)</mark>
- หมายเลข 6 รหัสผ่าน: เลขบัตรประชาชน 6 ตัวหลัง เช่น 415263
- หมายเลข 7 กดปุ่ม "บันทึก"

7. เลือก "VPN\_MED" แล้วกด "เชื่อมต่อ"

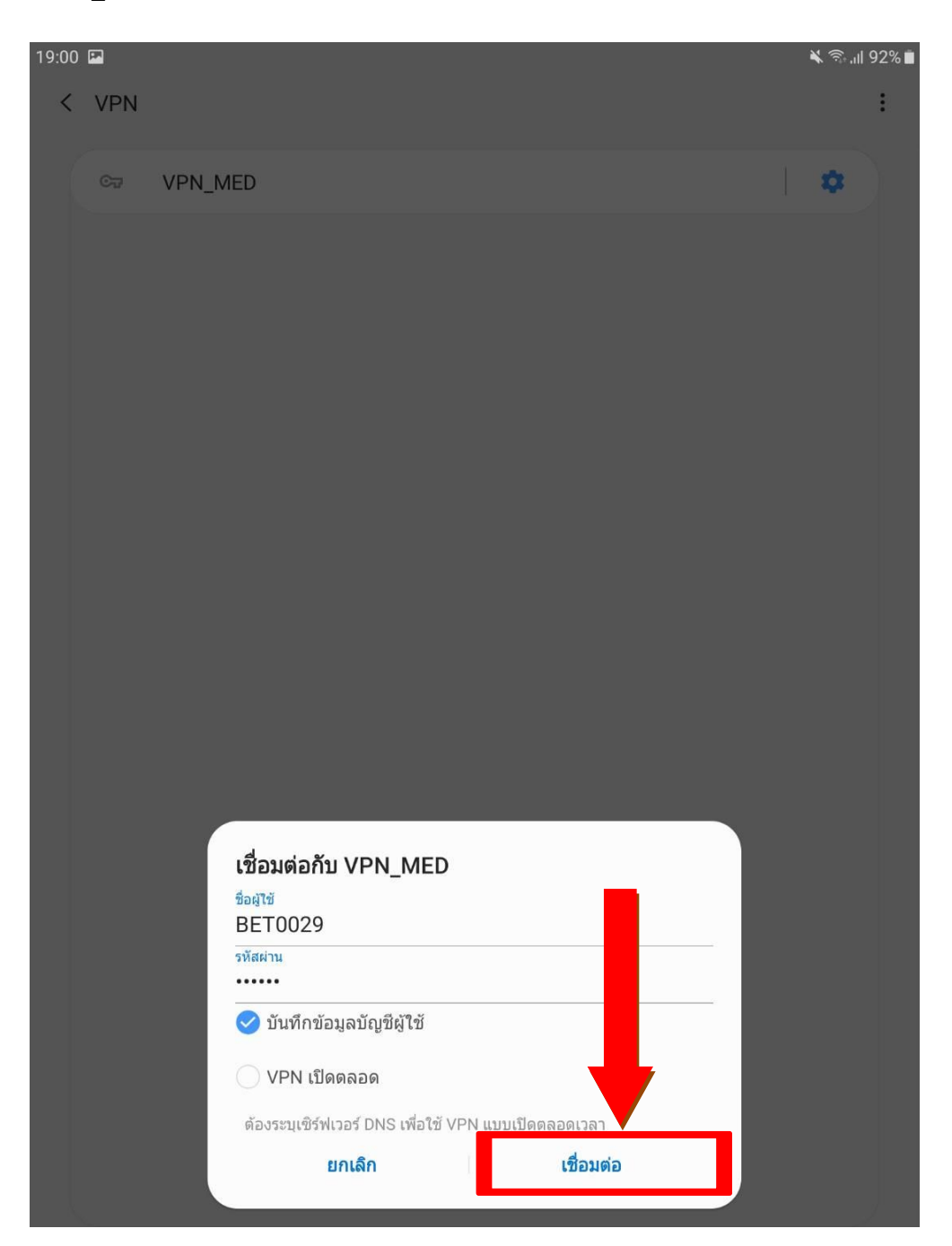

8. เมื่อต้องการออกจาก VPN ให้กด VPN\_MED แล้วเลือก "ยกเลิกการเชื่อมต่อ"

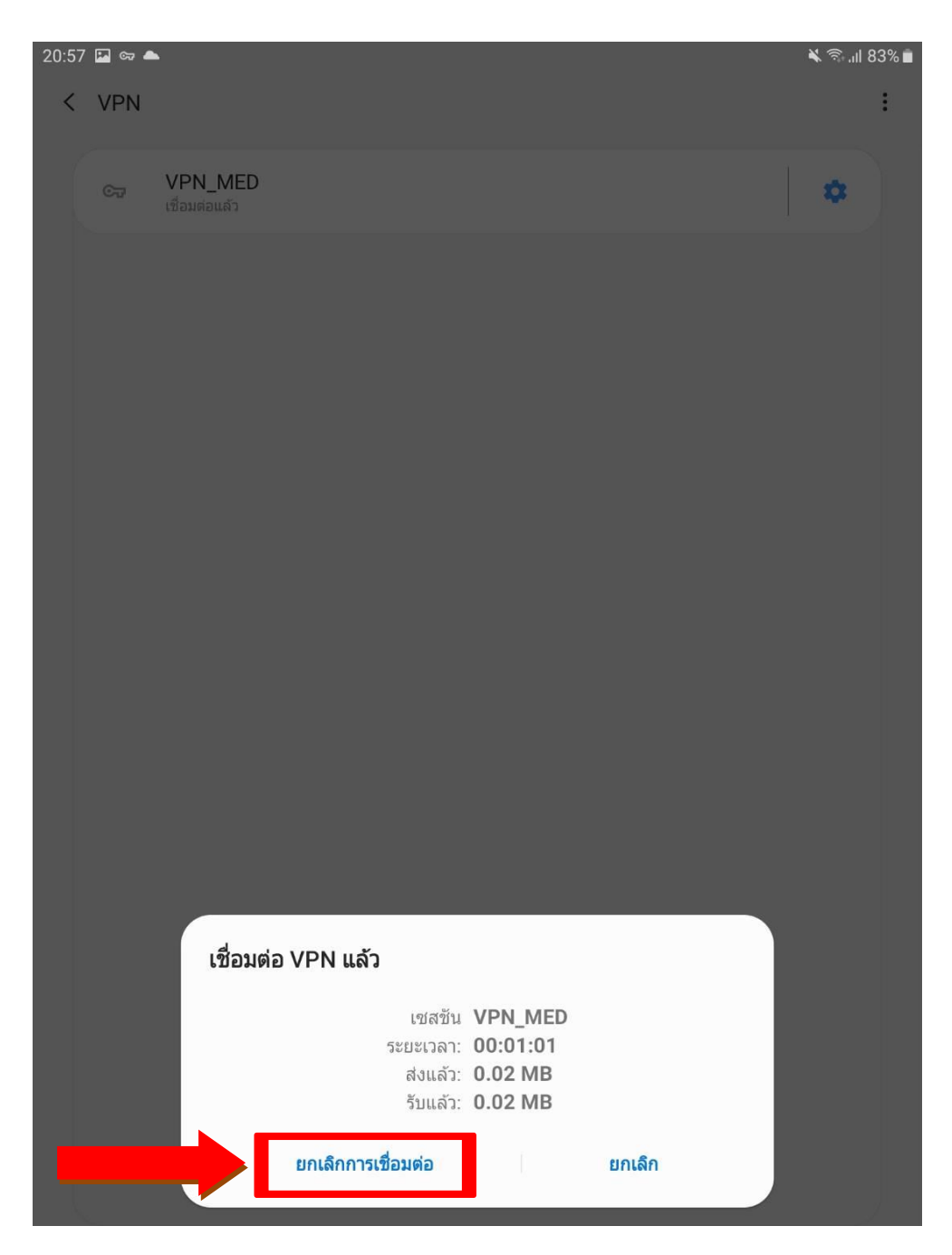